È possibile avviare la prenotazione per la vaccinazione del personale scolastico.

Queste le modalità:

- 1. Cercare Siciliacoronavirus.it oppure al link https://testcovid.costruiresalute.it/
- 2. Cliccare scendendo su<categoria in target>
- 3. Cliccare quindi su <Vaccino-Covid 19>
- 4. Inserire i dati anagrafici ivi compreso n.cellulare, mail e come Categoria di appartenenza scegliere "Personale scolastico"

Va preso da menù a tendina (freccina in basso a destra)

- a) Comune di nascita (digitare le prime lettere es. "Mess")
- b) Comune di domicilio (digitare le prime lettere c.s.)
- c) Categoria di appartenenza
- d) ASP di afferenza
- n.b. verificare il Cod. Fiscale eventualmente cliccandoci dentro
- 5. Completato l'inserimento cliccare in basso su <Salva>
- 6. Arriverà un codice di 6 cifre come SMS sul cellulare da inserire per concludere la registrazione
- 7. Cliccare su <Registra>